| Last Modified: 12-04-2024                                                                         | 6.11:8.1.0         | Doc ID: RM100000029EK7        |   |
|---------------------------------------------------------------------------------------------------|--------------------|-------------------------------|---|
| Model Year Start: 2023                                                                            | Model: Prius Prime | Prod Date Range: [12/2022 - ] |   |
| Title: MY SETTINGS: MY SETTINGS SYSTEM: REGISTRATION; 2023 - 2024 MY Prius Prius Prime [12/2022 - |                    |                               | ] |

# **REGISTRATION**

## PROCEDURE

### **1. ASSIGNING SETTINGS**

#### **NOTICE:**

Make sure to complete driver registration before assigning settings.

| PROCEDURE                                                          | STEPS                                                                                                    |  |
|--------------------------------------------------------------------|----------------------------------------------------------------------------------------------------|--|
| 1. Assigning settings (electrical key<br>transmitter sub-assembly) | <ol> <li>Bring the electrical key transmitter sub-assembly for which to assign settings inside the vehicle.</li> <li>On the screen of the multi-display, select "Settings" → "Personal info" → "Link key".</li> <li>Wait momentarily.</li> <li>Confirm that settings have completed.</li> </ol> NOTICE: Settings cannot be assigned to an electrical key transmitter sub-assembly that already has settings assigned for another driver.                                                    |  |
| 2. Assigning settings (Bluetooth<br>device)                        | <ol> <li>Connect the Bluetooth device for which to assign settings to the multi-display.</li> <li>On the screen of the multi-display, select "Settings" → "Persona info" → "Link devices" or "Change link devices".</li> <li>In accordance with the screen of the multi-display, assign settin to the Bluetooth device.</li> <li>Confirm that settings have completed.</li> </ol> NOTICE: Settings cannot be assigned to a Bluetooth that already has settings assigned for another driver. |  |

#### 2. ASSIGNMENT CLEARANCE

| PROCEDURE                                                         | STEPS                                                                                                    |
|-------------------------------------------------------------------|----------------------------------------------------------------------------------------------------|
| 1. Assignment clearance (electrical key transmitter sub-assembly) | 1. On the screen of the multi-display, select "Settings" $\rightarrow$ "Personal info" $\rightarrow$ "Link key" and delete the settings.                              |
| 2. Assigning settings (bluetooth device)                          | 1. On the screen of the multi-display, select "Settings" $\rightarrow$ "Personal info" $\rightarrow$ "Link devices" or "Change link devices" and delete the settings. |

.

Ф ТОУОТА